#### Manual for THUNDERBIRD By SiamInterSoft.com Megaweb Co., Ltd.

THUNDERBIRD เป็นโปรแกรมรับ-ส่ง อีเมล์ ที่มีความสามารถคล้าย outlook express แต่มีคุณสมบัติที่ดีกว่า และใช้สะดวกกว่ามากมาย ที่เด่นคือสามารถตั้งอีเมล์แอคเคาท์ แยกแต่ละแอคเคาท์ได้ สามารถดาวน์โหลดมาใช้งานได้ฟรีจาก www.mozilla.org

การติดตั้งโปรแกรม THUNDERBIRD SOFTWARE INSTALLATION

้ดับเบิ้ลคลิ๊กที่ Thunderbird setup.exe ภายในแผ่นชีดีหรือที่ท่านได้ดาวน์โหลดมา

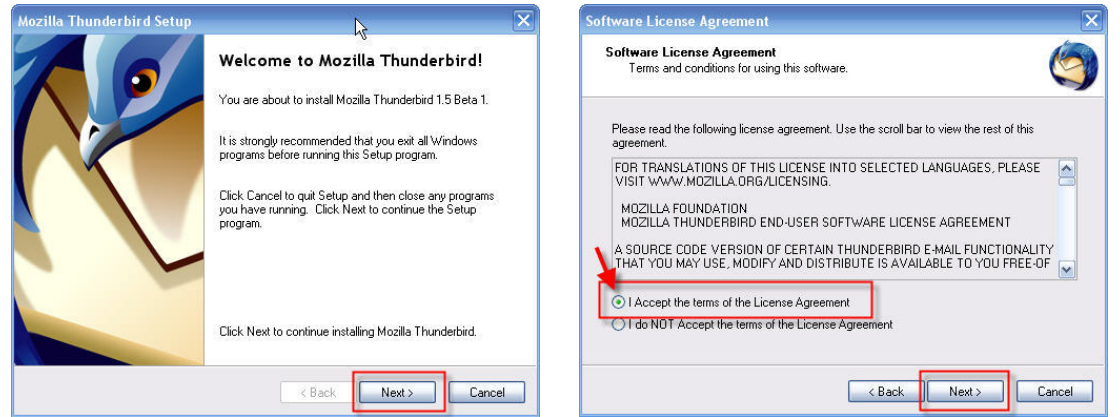

กดปุ่ม Next เลือก I Accept the terms of the License Agreement กดปุ่ม Next

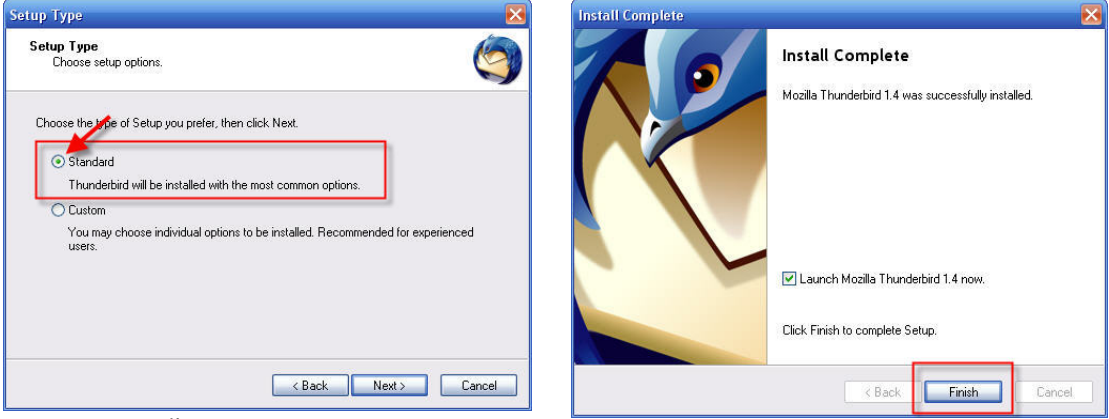

เลือกการติดตั้งแบบ Standard กดปุ่ม Next รอจนกระทั้งการติดตั้งเสร็จสมบูรณ์ จนเกิดหน้าจอ Install Complete กดปุ่ม Finish

### <u>การกำหนดคุณสมบัติเริ่มต้น</u>

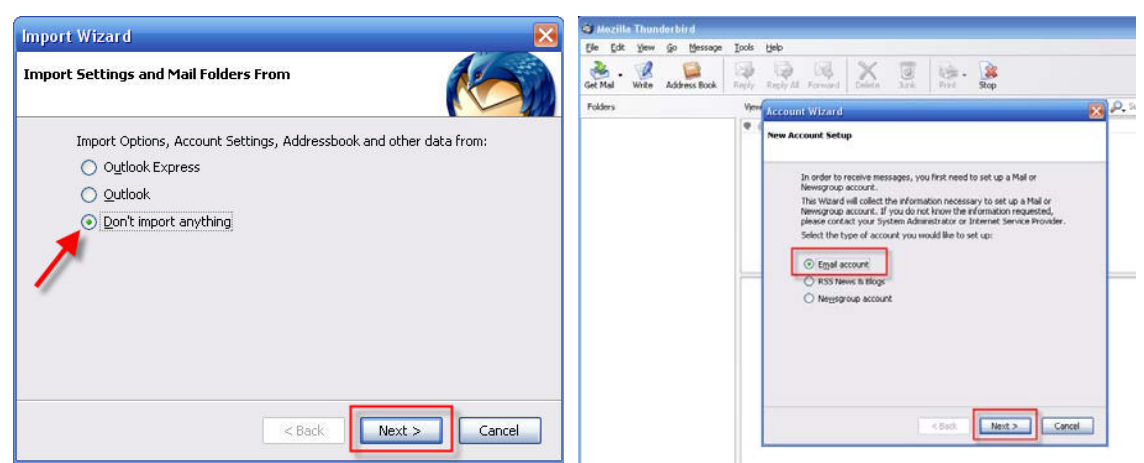

โปรแกรมจะถามท่านว่าจะ import อีเมล์จาก Outlook Express , Outlook เข้ามา หรือไม่ หรือสุดท้าย ไม่ต้องการเลย Don't import anything ในตัวอย่างนี้เราจะเลือก ทางเลือกสุดท้ายคือไม่ต้องการเลย กด Next

หน้าจอ Account Wizard > New Account Setup เลือก Email account เพราะเราจะกำหนด อีเมล์ใหม่ให้กับระบบ กด Next

| Account Wizard 🛛 🔀                                                                                                    | Account Wizard                                                                                                    |
|----------------------------------------------------------------------------------------------------|----------------------------------------------------------------------------------------------------|
| Identity                                                                                                    | Server Information                                                                                                    |
| Each account has an identity, which is the information that identifies you to others when they receive your messages.<br>Enter the name you would like to appear in the "From" field of your outgoing messages (for example, "John Smith").<br>Your Name: Prasert<br>Enter your email address. This is the address others will use to send | Select the type of incoming server you are using.                • POP             • IMAP            Enter the name of your incoming server (for example, "mail.example.net").            Incoming Server:           mail.siamintersoft.com           Uncheck this checkbox to store mail for this account in its own discourt proverse in brokened account to the second account in the own |
| email to vou (for example, "user@example.net"). Email Address: admin@siamintersoft.com                                                                                                    | Otherwise, it will have one document appeared of control account.  Otherwise, it will be part of the Local Folders Global Inbox account.  Use Global Inbox (store mail in Local Folders)  Enter the name of your outgoing server (SMTP) (for example, "smtp.example.net").                                                                                                    |
| < Back Next > Cancel                                                                                                    | Nail         Outgoing Server:         mail.siamintersoft.com           unselected          Cancel                                                                                                    |

# พิมพ์กำหนดชื่อ Your Name

และ อีเมล์ที่ต้องการที่ช่อง Email Address กด Next

#### หน้า Server Information

เลือก POP และที่ช่อง Incoming Server กรอก mail.yourdomain.com(ให้แทนที่ yourdomain.com ด้วยโดเมนของท่านเอง เช่น mail.siamintersoft.com) <mark>ไม่เลือก(deselect)</mark> Use Global Inbox ....เพื่อแยกโฟลเดอร์อีเมล์นี้ออกมาต่างหาก ไม่รวมอยู่ใน Local Folders เหมือน Outlook Express

| Account Wizard                                                                                                    | Account Wizard                                                                                                    |
|----------------------------------------------------------------------------------------------------|----------------------------------------------------------------------------------------------------|
| User Names                                                                                                    | Account Name                                                                                                    |
| Enter the incoming user name given to you by your email provider (for<br>example, "ismith").<br>Incoming User Name: admin@siamintersoft.com<br>Vour outgoing (SMTP) server, "mail.siamintersoft.com", is identical to<br>your incoming server, your incoming user name will be used to access<br>it. You can modify outgoing server settings by choosing Account<br>Settings from the Tools menu.<br>พิมพ์ชื่ออีเมล์เด็มรูปแบบ<br>typed full email address | Enter the name by which you would like to refer to this account (for<br>example, "Work Account", "Home Account" or "News Account").<br>Account Name: admin@siamintersoft.com |
| <pre><back next=""> Cancel</back></pre>                                                                                                    | <back next=""> Cancel</back>                                                                                                    |

หน้า User Names ช่อง Incoming User Name ให้พิมพ์ชื่ออีเมล์ให้เต็มรูปแบบ ถ้าโปรแกรมพิมพ์ไม่เต็ม กรุณาพิมพ์ต่อให้เต็ม

หน้า Account Name สามารถเปลี่ยนเป็นชื่ออะไรก็ได้ตามต้องการ กด Next

| Account Wizard                                                                                                    | ×                                                                                                    |
|----------------------------------------------------------------------------------------------------|----------------------------------------------------------------------------------------------------|
| Congratulations!                                                                                                    |                                                                                                    |
| Please verify that the informatio                                                                                                    | n below is correct.                                                                                                    |
| Account Name:<br>Email Address:<br>Incoming User Name:<br>Incoming Server Name;<br>Outgoing User Name:<br>Outgoing User Name (SMTP):<br>It Download messages now | admin@siamintersoft.com<br>admin@siamintersoft.com<br>mal.siamintersoft.com<br>POP3<br>admin@siamintersoft.com<br>mail.siamintersoft.com |
| Click Finish to save these setting                                                                                                    | is and exit the Account Wizard.                                                                                                    |
| (                                                                                                    | < Back Finish Cancel                                                                                                    |

หน้า Congratulations!

เลือก Select > Download message now กด Finish โปรแกรมจะเริ่มต้นดาวน์โหลดอีเมล์เข้าสู่ระบบ

| Enter your password:                                                                                                    | Mozilla Thunderbird                                                                                                  |
|----------------------------------------------------------------------------------------------------|----------------------------------------------------------------------------------------------------|
| Enter your password for admin@siamintersoft.com         ใส่พาสเวิร์ดที่ถูกต้อง         ****       ของอีเมล์นี้         V Use Password Manager to remember this password.         เลือก       OK | Do you want to use Mozilla Thunderbird as the default mail application<br>Do not display this dialog again<br>Ves No |

์โปรแกรมจะถามพาสเวิร์ดของอีเมล์แอคเคาท์นั้น ให้ทำการกรอกพาสเวิร์ดที่ถูกต้อง เลือก Select > Use Password Manager...... เพื่อให้ระบบจำพาสเวิร์ด สำหรับในการใช้งานในอนาคต

หน้าต่อมา เลือก Select > Do not display this dialog again กด Yes เพื่อกำหนด Thunderbird ให้เป็น default mail application

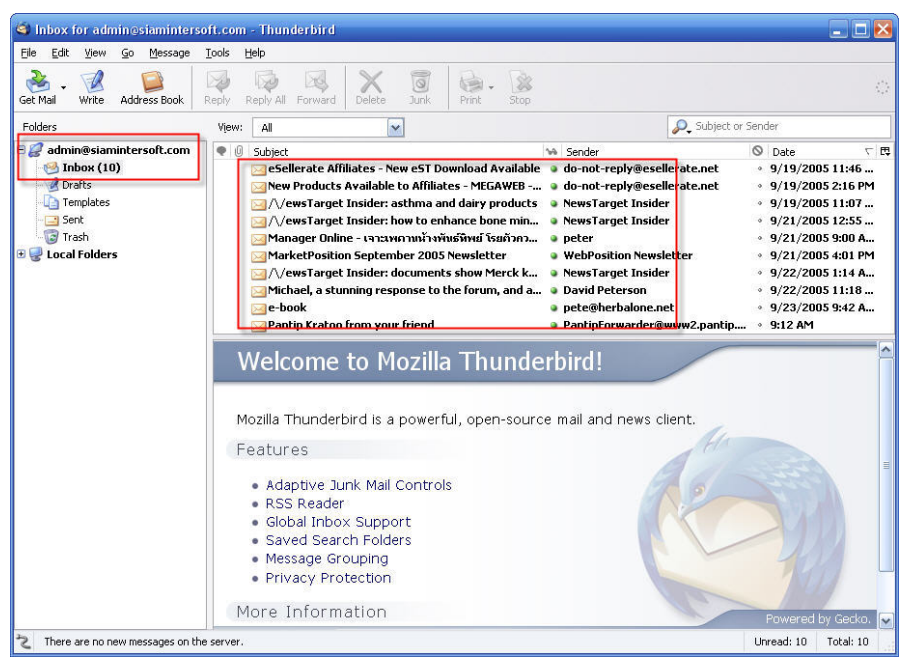

Thunderbird ได้download จดหมายทั้งหมดเข้ามาเรียบร้อย ทางด้านซ้ายท่านจะเห็น โฟลเดอร์เฉพาะของแต่ละอีเมล์ที่ท่านกำหนด ไม่ปนกันอยู่ใน Local Folders เหมือน Outlook or Outlook Express

# <u>การกำหนดคุณสมบัติเพิ่มเติมที่ควรปฏิบัติ</u>

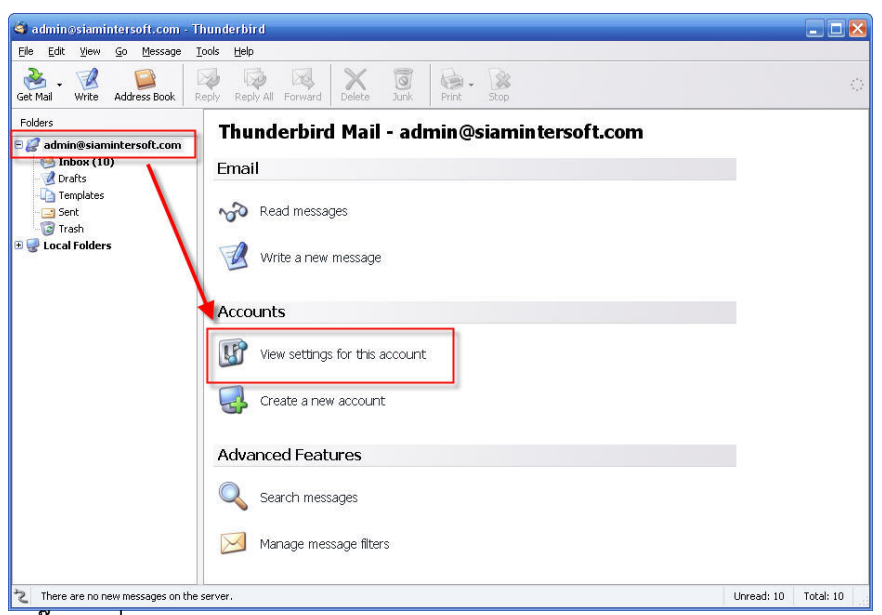

คลิ๊กไปที่ View setting for this account

| admin@siamintersoft.com                                                                   | Account Settings - <admin@siamintersoft.com></admin@siamintersoft.com>                    |                                                                                                    |  |  |  |  |
|-------------------------------------------------------------------------------------------|-------------------------------------------------------------------------------------------|----------------------------------------------------------------------------------------------------|--|--|--|--|
| Copies & Folders<br>Composition & Addressing<br>Disk Space<br>Return Receipts<br>Security | Account <u>N</u> ame: adr<br>Default Identity<br>Each account has a<br>when they read you | nin@siamintersoft.com<br>n identity, which is the information that other people see<br>rr messages. |  |  |  |  |
| ELocal Folders                                                                            | Your Name:                                                                                | Prasert                                                                                             |  |  |  |  |
| Outgoing Server (SMTP)                                                                    | Email Address:<br>Reply-to Address:                                                       | admin@siamintersoft.com                                                                             |  |  |  |  |
|                                                                                           |                                                                                           | admin@siamintersoft.com                                                                             |  |  |  |  |
|                                                                                           | Organization:                                                                             | Megaweb Co., Ltd.                                                                                   |  |  |  |  |
|                                                                                           | Attach my <u>v</u> Ca                                                                     | rd to messages Edit Card MTP): admin@siamintersoft.com - mail.siaminte Manage Identities            |  |  |  |  |
| Add Account                                                                               |                                                                                           |                                                                                                    |  |  |  |  |
| Set as De <u>f</u> ault                                                                   |                                                                                           |                                                                                                    |  |  |  |  |
| Remove Account                                                                            |                                                                                           |                                                                                                    |  |  |  |  |

กรอกข้อมูลให้เรียบร้อย ด้านซ้าย เลือกไปที่ Server Settings

| admin@siamintersoft.com                                                                                                    | Server Settings                                                                                                    |  |  |  |  |
|----------------------------------------------------------------------------------------------------|----------------------------------------------------------------------------------------------------|--|--|--|--|
| Opies & Folders     Copies & Folders     Composition & Addressing     Disk Space     Return Receipts     Security     Local Folders     Disk Space     Outpoing Server (SMTP) | Server Type:       POP Mail Server         Server Name:       mail.siamintersoft.com       Port:       110       Default:       110         User Name:       admin@siamintersoft.cor       Security Settings       Use secure connection:       0       Never       TLS, if available       ILS       SSL |  |  |  |  |
| กำหนดจำนวนวัน<br>ที่จะถูกลบออกจาก<br>เชริฟเวอร์                                                                                                    | Server Settings                                                                                                    |  |  |  |  |
| Add Account                                                                                                    | Local directory:                                                                                                    |  |  |  |  |
| Set as De <u>f</u> ault                                                                                                    | C:\Documents and Settings\Administrator\Application Data\Thur                                                                                                    |  |  |  |  |
| Demous Asseuth                                                                                                    | 1                                                                                                    |  |  |  |  |

ตามรูป เลือก Select > Leave message on server > For at most ..... days หมายความว่า ให้กำหนดจำนวนวันที่จดหมายจะถูกลบออกจากเซริฟเวอร์ เพื่อป้องกัน เซริฟเวอร์เต็ม(แนะนำ ไม่เกิน 7 วันสำหรับท่านที่มีจดหมายมาก และไม่เกิน 15 วัน สำหรับท่านที่มีจดหมายน้อย) แต่ทุกจดหมายท่านจะมีสำเนาอยู่ภายในเครื่องของท่าน ในโปรแกรม Thunderbird นี้อยู่แล้ว

#### <u>ปัญหาจดหมายฟอนต์ภาษาไทยไม่แสดงผลอย่างถูกต้อง</u>

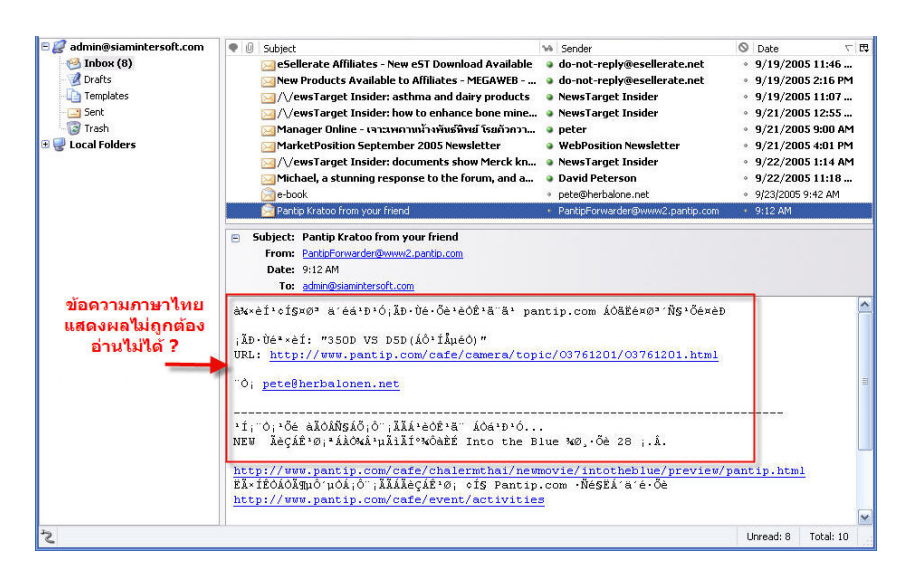

### <u>ว</u>ิธีแก้ใข

| Eile  | <u>E</u> dit <u>V</u> iew           | <u>G</u> o | <u>M</u> essage  | Tools | Help                           |                                                         |                                                     |                                                   |                                                     |                                     |
|-------|-------------------------------------|------------|------------------|-------|--------------------------------|---------------------------------------------------------|-----------------------------------------------------|---------------------------------------------------|-----------------------------------------------------|-------------------------------------|
| et M  | <u>U</u> ndo<br><u>R</u> edo        |            | Ctrl+Z<br>Ctrl+Y | Reply | Reply All                      | Forward                                                 | X                                                   | <b>o</b> lunk                                     | Print +                                             | Stop                                |
| Folde | Cu <u>t</u><br><u>C</u> opy         |            | Ctrl+X<br>Ctrl+C | View  |                                | Torward                                                 | Delete                                              |                                                   | TINC                                                | Jup                                 |
| 18    | <u>P</u> aste<br><u>D</u> elete Mes | sage       | ⊂trl+V<br>Del    | •     | 9 Subject                      | lerate Affi                                             | liates - No                                         | ew eST Do                                         | ownload A                                           | vailabl                             |
| -     | <u>S</u> elect                      |            | •                |       | New                            | Products                                                | Available                                           | to Affilia                                        | tes - MEG                                           | AWEB -                              |
|       | Find<br>Folder Prop<br>Grass        | ertie:     | 5 k              |       | ⊠/\/e<br>⊠/\/e<br>⊠Man<br>⊠Mar | ews l'arget<br>ews l'arget<br>lager Onlin<br>ketPositio | Insider: a<br>Insider: h<br>ie - เจา:เพ<br>n Septem | isthma ai<br>iow to en<br>เดานน้างพั<br>iber 2005 | nd dairy p<br>hance boi<br>เนธ์พิพย์ โร<br>Newslett | roducts<br>ne mine<br>ยตัวกวา<br>er |

ไปที่ Edit > Folder Properties...

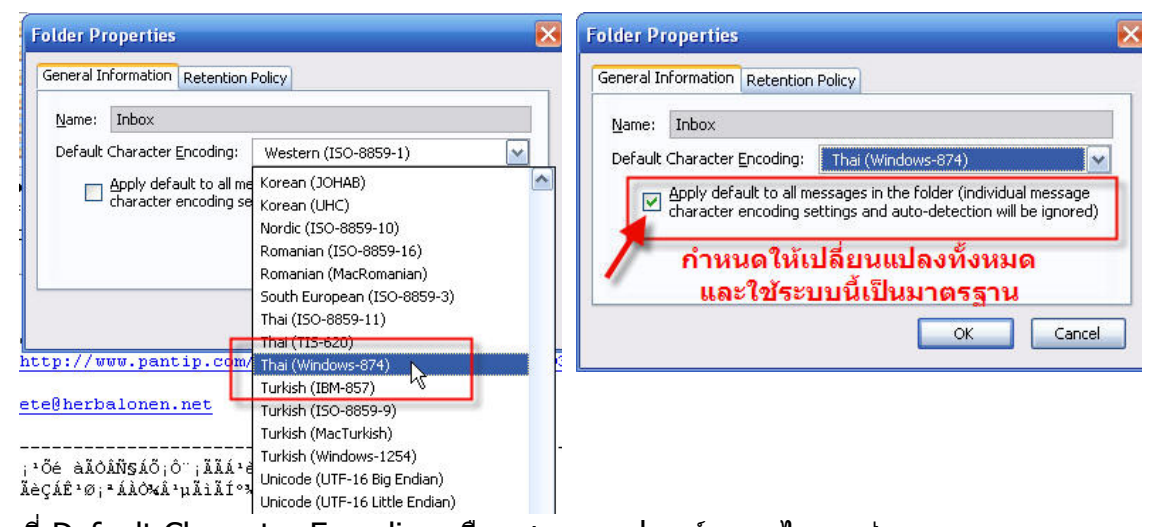

ที่ Default Character Encoding เลือกชุดระบบฟอนต์ภาษาไทย เช่น Thai(Windows-874)

เลือก Select > Apply default to all messages in the folder ...... เพื่อให้เกิดผลกับเอกสารทั้งหมดในแอคเคาท์นี้

แต่ไม่ส่งผลไปยังแอคเคาท์อื่น ถ้าต้องการก็ต้องทำซ้ำขั้นตอนนี้ทุกแอคเคาท์ กด OK

| S Inbox for admin@siaminters      | oft.com - Thunderbird                                                                                                    | 🛛                                                                                                    |
|-----------------------------------|----------------------------------------------------------------------------------------------------|----------------------------------------------------------------------------------------------------|
| <u>File Edit View Go M</u> essage | <u>I</u> ools <u>H</u> elp                                                                                                    |                                                                                                    |
| Get Mail Write Address Book       | Reply Reply All Forward Delete Junk Print Scop                                                                                                    | 0                                                                                                    |
| Folders                           | View: All                                                                                                    | ender                                                                                                    |
| Carlingsiamintersoft.com          | Subject     Sender       Subject     Gellerate Affiliates - New GT Download Available     ohont-reply@esellerate.net       New Products Available to Affiliates - MEGAWED     do-not-reply@esellerate.net       NewsTarget Insider: asthma and dairy products     wewsTarget Insider       MaketPosition September 2005 Newsletter     NewsTarget Insider       MarketPosition September 2005 Newsletter     WebPosition Newsletter       MarketPosition September 2005 Newsletter     NewsTarget Insider       MarketPosition September 2005 Newsletter     David Peterson       Peter     WebPosition Newsletter       PeterSon     David Peterson       PeterSon     PeterSon       Subject: Pantip Kratoo from your friend     PartipForwarder@www2.partip.com       Form: SanterSon     Subject: Pantip Kratoo from your friend       Form: SanterSon     Subject SanterSon | © Date<br>♥ 9/19/2005 11:46<br>9/19/2005 21:6 PM<br>9/19/2005 11:07<br>9/21/2005 12:55<br>9/21/2005 50:0 AM<br>9/21/2005 50:0 AM<br>9/22/2005 11:18 AM<br>9/22/2005 11:18 AM<br>9/22/2005 9:42 AM<br>9/23/2005 9:42 AM |
| แสดงผลภาษา<br>ไทยถูกต้อง 🌧        | เพื่อแของคุณ ได้แนนนำกระทู่ที่น่าสนใจใน pantip.com มาให้คุณดังนี้ด่ะ<br>กระทู่ชื่อ: "350D VS D5D (มินอลดัก) "<br>URL: http://www.pantip.com/cafe/camera/topic/03761201/03761201.html<br>จาก <u>pete@herbalonen.net</u><br>                                                                                                    | nntip.html                                                                                                    |
| ž                                 |                                                                                                    | Unread: 8 Total: 10                                                                                                    |

ึกดเลือกจดหมายใหม่ จะเห็นได้ว่า สามารถแสดงผลภาษาไทยได้ถูกต้องแล้ว

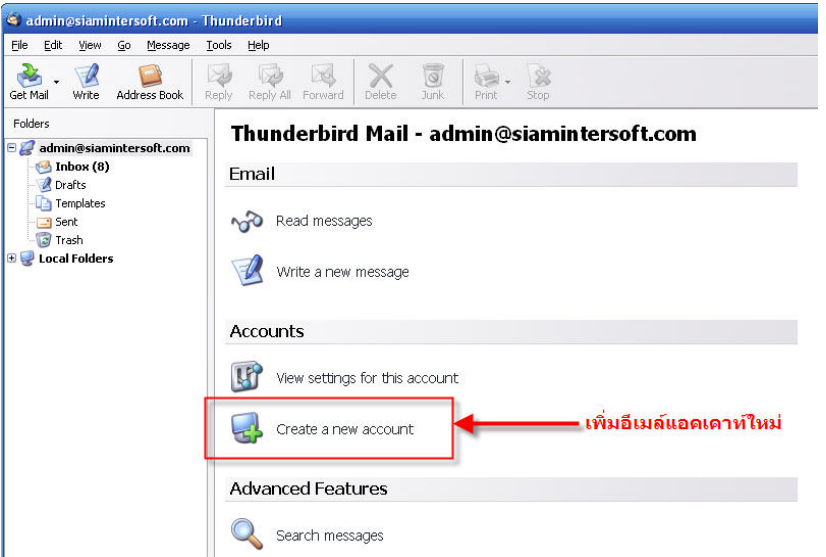

้การเพิ่มแอคเคาท์ใหม่ กดเลือก Create a new account ปฏิบัติซ้ำตามขั้นตอนที่ได้กล่าวมาแล้ว

ขอขอบคุณ SiamInterSoft.com Megaweb Co., Ltd. September, 2005